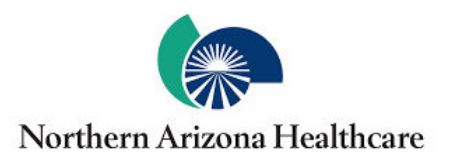

## Nuance<sup>®</sup> PowerShare<sup>™</sup> Network Easy Upload

## Using the Easy Uploader

https://widgets.nuancepowershare.com/easyupload/NorthernAZHealthcare

For the best experience, it is recommended to use either the Chrome, Firefox, or Microsoft Edge browser.

Navigate to the Easy Uploader using the URL you received from your hospital.

Note: There might be unique instructions provided by your hospital. If so, it will be on the left side of your screen in Blue.

|                                                                                                    | E powered by Nuanco® PowerShare™ Network                                                                                                    |                                                                                                    |  |  |
|----------------------------------------------------------------------------------------------------|----------------------------------------------------------------------------------------------------|----------------------------------------------------------------------------------------------------|--|--|
| To start uploading<br>authentication cod<br>Phase spload your<br>prepare for your ap                     | Upload your images to<br>FINCH MEDICAL CENTER<br>rour medical mages, enter your small address or phone number to receive an<br>. Then, cick kind Addentioation Code.<br>pror images here. By providing your records in advance, we will have a char<br>pointment | Send Authentiscation pode :<br>To ny enail address<br>Enail Address<br>Enail Address<br>C to better<br>To ny phone via text message<br>Bend Authentication Code                        |  |  |
| For the best experience, it is recommended to use either the Chrome, Firefox, or Microsoft Edge browser. |                                                                                                    |                                                                                                    |  |  |
|                                                                                                    |                                                                                                    |                                                                                                    |  |  |
|                                                                                                    | NUANCE By using this site, you age<br>User Agreement   Privacy<br>to 2014 Nuance, All rights                                                                                                    | ee to Numce terms of use. Commercial use of this site without express authorization is prohibited.<br>Policy ( Contract Us or Carl Support 1.865.000-4745<br>essarvol, Patient Panding |  |  |

Before uploading, you need to request an Authentication Code by providing either your email address or your phone number.

| NUANCE<br>Instruction                                                                                                    |                                                                                                 |  |  |  |
|----------------------------------------------------------------------------------------------------|-------------------------------------------------------------------------------------------------|--|--|--|
| Upload your images to<br>FINCH MEDICAL CENTER                                                                                                    | Send Authentication code:                                                                       |  |  |  |
| autemenciono color. Trenc, exist sens Autemtodion Cole.<br>Please upload your prior images here. By providing your records in advance, we will have a chance to better<br>prepare for your appointment.              | To my phone Via text message                                                                    |  |  |  |
| For the best experience, it is recommended to use either the Chrome, Pivelox, or Microsoft Edge browser.                                                                                                    |                                                                                                 |  |  |  |
|                                                                                                    |                                                                                                 |  |  |  |
| Nuance     Ny using its site, you agree to Nuance from a duce. Co<br>Using Palacy (Contract for a Call Sta<br>0 2014 Nuance, Air optin searce), Palaci Paratrig<br>0 2014 Nuance, Air optin searce), Palaci Paratrig | rmensial use of this sile without express authorization is prohibited.<br>opport 1.808.800-4746 |  |  |  |

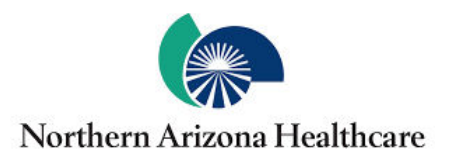

## Nuance<sup>®</sup> PowerShare<sup>™</sup> Network

**Easy Upload** 

| Once you receive the code, provide the code on the following screen.                                                                           | NUAXCE<br>In water and the Natural Powerstart* Index.                                                                                                    |                                                                                                    |  |
|----------------------------------------------------------------------------------------------------|----------------------------------------------------------------------------------------------------|----------------------------------------------------------------------------------------------------|--|
| Note: Your authentication code expires in 5 minutes.                                                                                           | Upload your images to<br>FINCH MEDICAL CENTER<br>Enter the authentication code that was sent to you and cick Continn Authentication Coles.                                                                                                    | Plane Number* +1 Automotication Code Use and a state state a bar major. Insert a tree more                                    |  |
| Check the box to agree to the Terms and Conditions and the HIPAA Agreement.                                                                    | Process splitule group approximation. By providing your records in advance, we will have a channel to better/<br>program for your appointment.                                                                                                    | Regent a new code I have read and accept the Terms and Conditions and HitMAUgneement Condition Authoritocolous Cole Or Cancel |  |
| Click Confirm Authentication Code.                                                                                                    |                                                                                                    |                                                                                                    |  |
| The uploader will open in the same window.                                                                                                    | Unit Character and the stand the sta |                                                                                                    |  |
| Click the <b>Choose Folder</b> button and select the CD or directory containing the files you wish to upload.                                  | Name         Dirth Mark State         Dirth         Aubrey                                                                                                    | 0.00 /hgt 60.00 Pages                                                                                                    |  |
| Click Upload if applicable.                                                                                                    | Upload 3 files to this site?<br>This will upload all files from "Ryan-Finch_ANNABELLE-<br>ANONYMOUS_05102017_14812098". Only do this if you trust t                                                                                                    | he site.<br><b>Cancel</b>                                                                                                    |  |
| Click the Upload button.                                                                                                    | Low Research March March Parallel ** Water  Conc Character and and the funder and and an age  Concentration  Concentration  Concentratio      | <b>καγ δα λαι κάι και</b><br>α γκαζα 48021 2                                                                                  |  |
| You will receive a Transfer Complete notice in the progress bar.                                                                               | Venerative     Venerative     V      |                                                                                                    |  |
| Note: There might be unique post upload instructions provided by your hospital. If so, it will be on the top left side of your screen in Blue. | Uploading to FINCH MEDICAL CENTER           Kew         CMM         Modaly         Brok/tyst         DCOM tasks Sale           Anonymous, Annedellite         699255         CR         HAND         64-13-(511)           Least Ministry            599255         CR         HAND         64-13-(511)                                                                                                    | bagas Progras<br>3 Casantor compatibility                                                                                     |  |

You can now close the screen or click upload another to repeat the upload process.